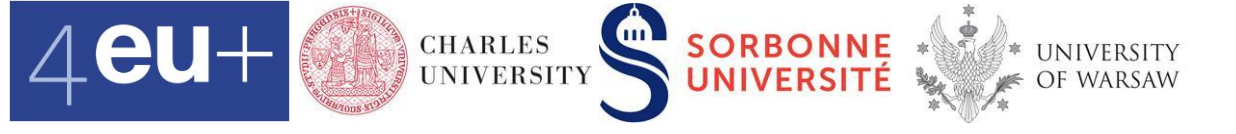

# Titanic data set in Google sheet Class #3, Feb 28 2023 Barbora Hladká hladka@ufal.mff.cuni.cz

Data Analytics for Students of Social Studies and Humanities <a href="https://ufal.mff.cuni.cz/courses/npfl134">https://ufal.mff.cuni.cz/courses/npfl134</a>

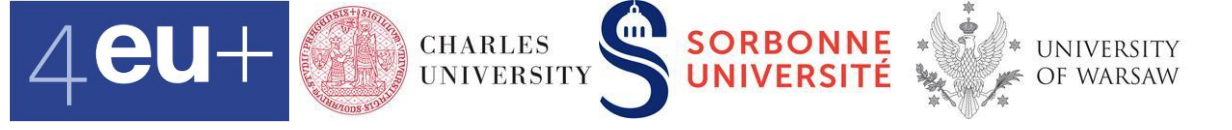

# Titanic in Kaggle

- Use machine learning to automatically predict which passengers survived the Titanic shipwreck, i.e. predict a target value of Survived
- Data in supervised machine learning
  - training set
  - test set

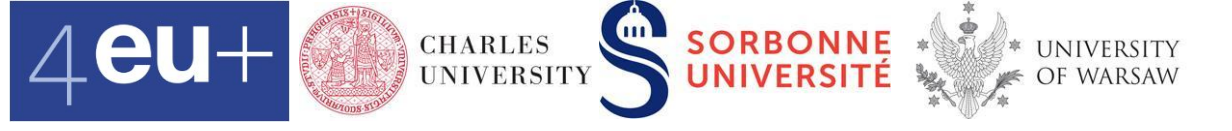

### Titanic data set

- https://www.kaggle.com/c/titanic
- training data train.csv
- development test data test.csv
- CSV = Comma Separated Values format

PassengerId,Survived,Pclass,Name,Sex,Age,SibSp,Parch,Ticket,Fare,Cabin,Embarked 1,0,3,"Braund, Mr. Owen Harris",male,22,1,0,A/5 21171,7.25,,S 2,1,1,"Cumings, Mrs. John Bradley (Florence Briggs Thayer)",female,38,1,0,PC 17599,71.2833,C85,C 3,1,3,"Heikkinen, Miss. Laina",female,26,0,0,STON/O2. 3101282,7.925,,S 4,1,1,"Futrelle, Mrs. Jacques Heath (Lily May Peel)",female,35,1,0,113803,53.1,C123,S 5,0,3,"Allen, Mr. William Henry",male,35,0,0,373450,8.05,,S 6,0,3,"Moran, Mr. James",male,0,0,330877,8.4583,,Q 7,0,1,"McCarthy, Mr. Timothy J",male,54,0,0,17463,51.8625,E46,S

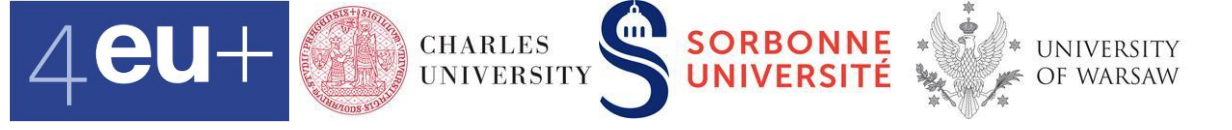

### Data analysis of train.csv

- We uploaded train.csv to Google drive, open this link
- It is useful to know the story of Titanic when analyzing the data (Wikipedia)

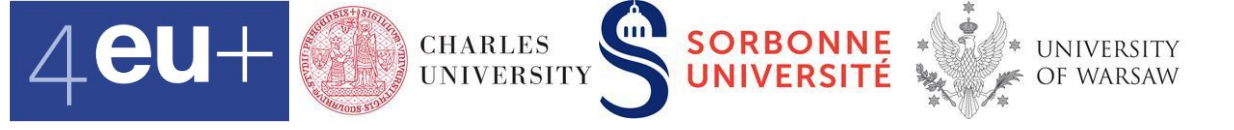

#### **Table**

# is a way how to organize data using rows and columns

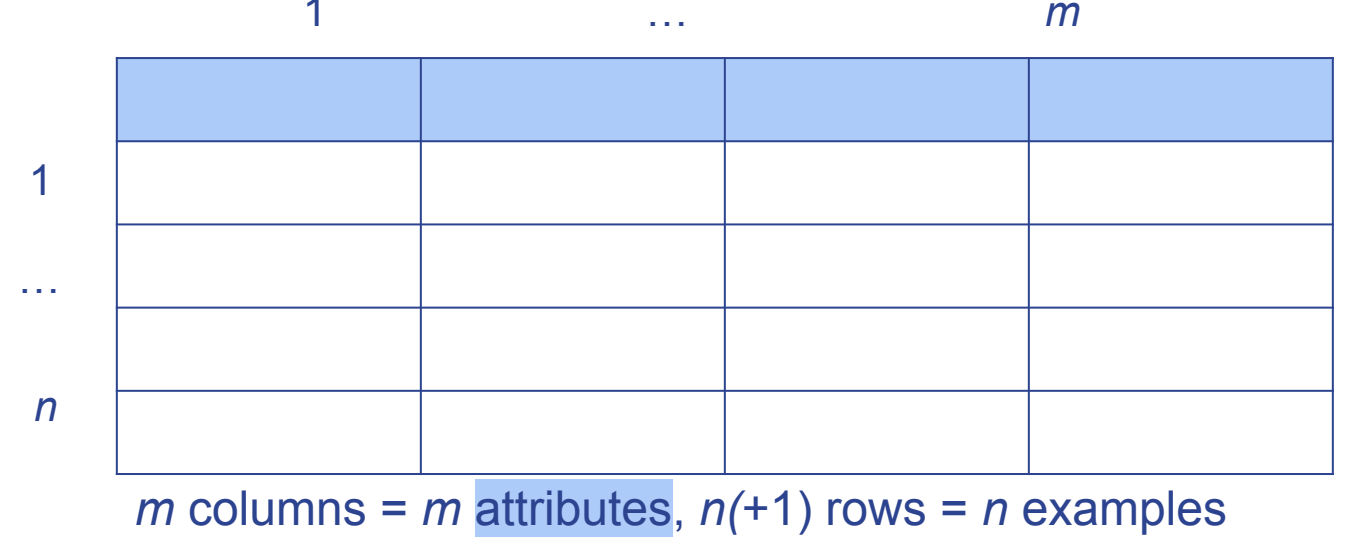

Data Analytics for Students of Social Studies and Humanities <u>https://ufal.mff.cuni.cz/courses/npfl134</u>

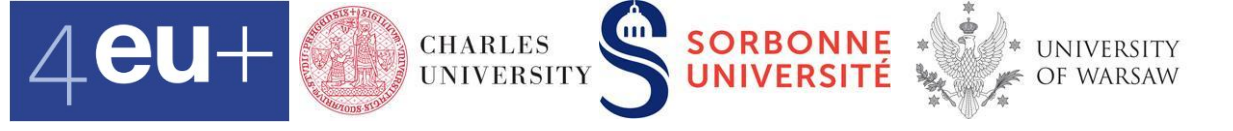

### **Attributes**

= are properties of objects that we can observe or measure. Their values can be of several types

- numerical
  - either discrete or continuous
- categorical
  - any list of discrete values, non-numerical
- binary (0/1, Yes/No)
  - can be viewed as a kind of categorical

|             |          | ans18+1816. |                                                     | AID    |       |       |       |                  |         |       |          |
|-------------|----------|-------------|-----------------------------------------------------|--------|-------|-------|-------|------------------|---------|-------|----------|
| Passengerld | Survived | Pclass      | Name                                                | Sex    | Age   | SibSp | Parch | Ticket           | Fare    | Cabin | Embarked |
| 1           | 0        | 3           | Braund, Mr. Owen Harris                             | male   | 22.00 | 1     | 0     | A/5 21171        | 7.25    |       | S        |
| 2           | 1        | 1           | Cumings, Mrs. John Bradley (Florence Briggs Thayer) | female | 38.00 | 1     | 0     | PC 17599         | 71.2833 | C85   | С        |
| 3           | 1        | 3           | Heikkinen, Miss. Laina                              | female | 26.00 | 0     | 0     | STON/O2. 3101282 | 7.925   |       | S        |
| 4           | 1        | 1           | Futrelle, Mrs. Jacques Heath (Lily May Peel)        | female | 35.00 | 1     | 0     | 113803           | 53.1    | C123  | S        |
| 5           | 0        | 3           | Allen, Mr. William Henry                            | male   | 35.00 | 0     | 0     | 373450           | 8.05    |       | S        |
| 6           | 0        | 3           | Moran, Mr. James                                    | male   |       | 0     | 0     | 330877           | 8.4583  |       | Q        |

1. **Passengerld** a passenger's unique identifier

*m* = 12

- 2. Survived 0/1 binary
- 3. Pclass categorical
- 4. Name categorical
- 5. Sex binary
- 6. Age numerical
- 7. SibSp number of siblings/spouses aboard numerical discrete
- 8. Parch number of parents/children aboard numerical discrete
- 9. Ticket ticket number categorical
- 10. Fare passenger fare (British pound) numerical
- 11. Cabin cabin number categorical
- 12. Embarked port of embarkation categorical

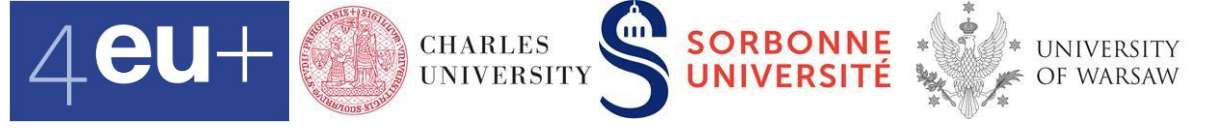

#### **Passengers**

#### = rows in the table, 891 passengers in train.csv, i.e. n = 891

| Passengerid | Survived | Pclass | Name                                                | Sex    | Age   | SibSp | Parch | Ticket           | Fare    | Cabin | Embarked |
|-------------|----------|--------|-----------------------------------------------------|--------|-------|-------|-------|------------------|---------|-------|----------|
| 1           | 0        | 3      | Braund, Mr. Owen Harris                             | male   | 22.00 | 1     | 0     | A/5 21171        | 7.25    |       | S        |
| 2           | 1        | 1      | Cumings, Mrs. John Bradley (Florence Briggs Thayer) | female | 38.00 | 1     | 0     | PC 17599         | 71.2833 | C85   | С        |
| 3           | 1        | 3      | Heikkinen, Miss. Laina                              | female | 26.00 | 0     | 0     | STON/O2. 3101282 | 7.925   |       | S        |
| 4           | 1        | 1      | Futrelle, Mrs. Jacques Heath (Lily May Peel)        | female | 35.00 | 1     | 0     | 113803           | 53.1    | C123  | S        |
| 5           | 0        | 3      | Allen, Mr. William Henry                            | male   | 35.00 | 0     | 0     | 373450           | 8.05    |       | S        |
| 6           | 0        | 3      | Moran, Mr. James                                    | male   |       | 0     | 0     | 330877           | 8.4583  |       | Q        |

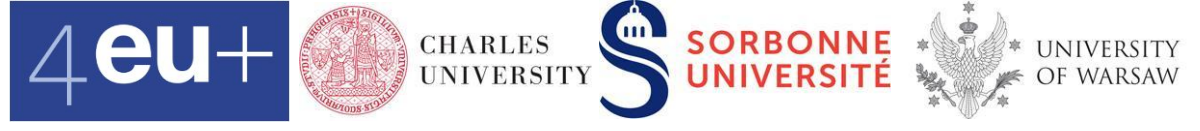

# Formatting of attribute values

 Check the attribute values and edit their formats if needed

| H   | Titanic.da                       | ata 🕁 🛙    | ) 🕤 Savi | ng      |                 |                       |              |       |       |         |              |    |        |
|-----|----------------------------------|------------|----------|---------|-----------------|-----------------------|--------------|-------|-------|---------|--------------|----|--------|
| _   | File Edit                        | View Inser | t Format | Data    | Тоо             | Is                    | Extensions   | He    | lp    | Last    | t edit       | Wa | is sec |
|     |                                  | 100% 👻     | \$%.0    | o00     | 123 -           |                       | Default (Ari | •     | 10    |         | -            | В  | I      |
| C:C | <ul> <li> <i>f</i>x  </li> </ul> | Pclass     |          |         |                 | Au                    | tomatic      |       |       |         |              |    |        |
|     | A                                | В          | с        |         |                 |                       |              |       |       |         |              |    |        |
| 1   | Passengerid                      | Survived   | Pclass   | Name    | ~               | Pla                   | ain text     |       |       |         |              |    |        |
| 19  | 18                               | 1          | 2        | Williar | 1               |                       |              |       |       |         |              |    |        |
| 20  | 19                               | 0          | 3        | Vande   |                 | Nu                    | mber         |       |       | 1,0     | 000.         | 12 | tele   |
| 21  | 20                               | 1          | 3        | Masse   |                 | Pe                    | rcent        |       |       | 1       | 0.12         | 2% |        |
| 22  | 21                               | 0          | 2        | Fynne   |                 |                       |              |       |       |         |              | ~~ |        |
| 23  | 22                               | 1          | 2        | Beesl   |                 | SC                    | IENTITIC     |       |       | 1.0     | IIE+         | 03 |        |
| 24  | 23                               | 1          | 3        | McGo    |                 |                       |              |       |       |         |              |    | -      |
| 25  | 24                               | 1          | 1        | Slope   |                 | Ac                    | counting     |       | \$    | \$ (1,0 | 00.1         | 2) |        |
| 26  | 25                               | 0          | 3        | Palsso  |                 | Fin                   | ancial       |       |       | (1.0    | 00.1         | 2) |        |
| 27  | 26                               | 1          | 3        | Asplu   |                 |                       | lanolai      |       |       | (1,0    | 00.1         | -) | ans    |
| 28  | 27                               | 0          | 3        | Emir,   |                 | Cu                    | rrency       |       |       | \$1,0   | 000.         | 12 | _      |
| 29  | 28                               | 0          | 1        | Fortur  |                 | Cu                    | rrency roun  | ded   |       |         | \$1 O        | 00 |        |
| 30  | 29                               | 1          | 3        | O'Dwy   | <u>.</u>        | ou                    | frendy roun  | aca   |       |         | <i>Q</i> 1,0 | 00 |        |
| 31  | 30                               | 0          | 3        | Todor   |                 |                       |              |       |       |         |              |    |        |
| 32  | 31                               | 0          | 1        | Uruch   |                 | Da                    | te           |       |       | 9/20    | b/20         | 08 | -      |
| 33  | 32                               | 1          | 1        | Spend   |                 | Tir                   | ne           |       |       | 3:59:   | 00 F         | -  |        |
| 34  | 33                               | 1          | 3        | Glynn   |                 |                       |              | 0.100 | 10.01 | 0.45    |              | ~~ | -      |
| 35  | 34                               | 0          | 2        | Whea    | 1               | Da                    | te time      | 9/26  | /200  | )8 15   | :59:         | 00 | -      |
| 36  | 35                               | 0          | 1        | Meyer   |                 | Du                    | ration       |       |       | 24      | :01:         | 00 | -      |
| 37  | 36                               | 0          | 1        | Holve   |                 |                       |              |       |       |         |              |    | -      |
| 38  | 37                               | 1          | 3        | Mame    |                 | 0                     |              |       |       |         | 12           | 35 | -      |
| 39  | 38                               | 0          | 3        | Cann,   |                 | 0                     |              |       |       |         | 12           | 55 | -      |
| 40  | 39                               | 0          | 3        | Vande   |                 | #,#                   | ##0.00       |       |       | 1,:     | 234.         | 56 | -      |
| 41  | 40                               | 1          | 3        | Nicola  | -               | # +                   | ±#0.0000     |       |       | 1 22    | 1 56         | 00 | _      |
| 42  | 41                               | 0          | 3        | Ahlin,  | -               | π,1                   |              |       |       | 1,20    | 1.00         | 00 | _      |
| 43  | 42                               | 0          | 2        | Furpin  |                 |                       |              |       |       |         |              |    | aco    |
| 44  | 43                               | 0          | 3        | Kraeff  | 2               | Custom currency       |              |       |       |         |              | -  |        |
| 45  | 44                               | 1          | 2        | Laroc   |                 | Custom date and time  |              |       |       |         |              | -  |        |
| 40  | 45                               | 1          | 3        | Devar   |                 |                       |              |       |       |         |              | -  |        |
| 47  | 46                               | 0          | 3        | Roger   |                 | Cu                    | stom numb    | er fo | rmat  | t       |              |    | -      |
| 48  | 47                               | 0          | 3        | Lenno   | с., н. <b>с</b> | <b>A</b> <sup>1</sup> | Delaterat    |       |       |         |              |    |        |
| 49  | 48                               | 1          | 3        | U Dris  | COII, N         | iiss.                 | Bridget      |       |       |         |              |    |        |

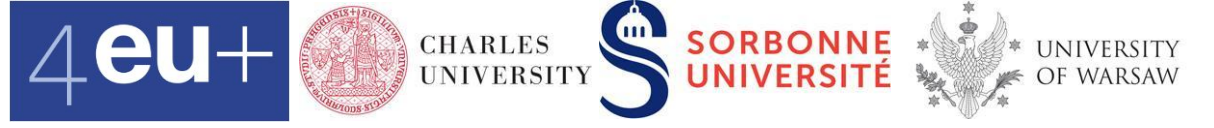

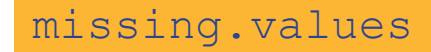

#### Highlight missing values Format > Conditional formatting

| •   | ∽ ∽ 🖶 🏲 100% ▾ \$ % .0 0 123 ▾                         | Default (Ari 🔻 | 10    | - B   | IŞ    | <u>A</u> À 🎛 53 - | ≣ • ⊥   | •  ə  • 19 • ··· |          | ^ Conditional format rules × |
|-----|--------------------------------------------------------|----------------|-------|-------|-------|-------------------|---------|------------------|----------|------------------------------|
| K25 | - fx   A6                                              |                |       |       |       |                   |         |                  |          |                              |
|     | D                                                      | E              | F     | G     | Н     | 1                 | J       | К                | L        | M Single color Color scale   |
| 1   | Name                                                   | Sex            | Age   | SibSp | Parch | Ticket            | Fare    | Cabin            | Embarked |                              |
| 2   | Braund, Mr. Owen Harris                                | male           | 22.00 | 1     | 0     | A/5 21171         | 7.25    |                  | S        | Apply to repair              |
| 3   | Cumings, Mrs. John Bradley (Florence Briggs Thayer)    | female         | 38.00 | 1     | 0     | PC 17599          | 71.2833 | C85              | С        | Apply to range               |
| 4   | Heikkinen, Miss. Laina                                 | female         | 26.00 | 0     | 0     | STON/O2. 3101282  | 7.925   |                  | S        |                              |
| 5   | Futrelle, Mrs. Jacques Heath (Lily May Peel)           | female         | 35.00 | 1     | 0     | 113803            | 53.1    | C123             | S        | B2:L892                      |
| 6   | Allen, Mr. William Henry                               | male           | 35.00 | 0     | 0     | 373450            | 8.05    |                  | S        |                              |
| 7   | Moran, Mr. James                                       | male           |       | 0     | 0     | 330877            | 8.4583  |                  | Q        | Format rules                 |
| 8   | McCarthy, Mr. Timothy J                                | male           | 54.00 | 0     | 0     | 17463             | 51.8625 | E46              | S        |                              |
| 9   | Palsson, Master. Gosta Leonard                         | male           | 2.00  | 3     | 1     | 349909            | 21.075  |                  | S        | Format cells if              |
| 10  | Johnson, Mrs. Oscar W (Elisabeth Vilhelmina Berg)      | female         | 27.00 | 0     | 2     | 347742            | 11.1333 |                  | S        | Is empty -                   |
| 11  | Nasser, Mrs. Nicholas (Adele Achem)                    | female         | 14.00 | 1     | 0     | 237736            | 30.0708 |                  | С        |                              |
| 12  | Sandstrom, Miss. Marguerite Rut                        | female         | 4.00  | 1     | 1     | PP 9549           | 16.7    | G6               | S        | Formatting style             |
| 13  | Bonnell, Miss. Elizabeth                               | female         | 58.00 | 0     | 0     | 113783            | 26.55   | C103             | S        | i omating style              |
| 14  | Saundercock, Mr. William Henry                         | male           | 20.00 | 0     | 0     | A/5. 2151         | 8.05    |                  | S        | Custom                       |
| 15  | Andersson, Mr. Anders Johan                            | male           | 39.00 | 1     | 5     | 347082            | 31.275  |                  | S        |                              |
| 16  | Vestrom, Miss. Hulda Amanda Adolfina                   | female         | 14.00 | 0     | 0     | 350406            | 7.8542  |                  | S        | B I O & A · ·                |
| 17  | Hewlett, Mrs. (Mary D Kingcome)                        | female         | 55.00 | 0     | 0     | 248706            | 16      |                  | S        |                              |
| 18  | Rice, Master. Eugene                                   | male           | 2.00  | 4     | 1     | 382652            | 29.125  |                  | Q        |                              |
| 19  | Williams, Mr. Charles Eugene                           | male           |       | 0     | 0     | 244373            | 13      |                  | S        | Cancel Done                  |
| 20  | Vander Planke, Mrs. Julius (Emelia Maria Vandemoortele | female         | 31.00 | 1     | 0     | 345763            | 18      |                  | S        |                              |
| 21  | Masselmani, Mrs. Fatima                                | female         |       | 0     | 0     | 2649              | 7.225   |                  | С        |                              |
| 22  | Fynney, Mr. Joseph J                                   | male           | 35.00 | 0     | 0     | 239865            | 26      |                  | S        | + Add another rule           |
| 23  | Beesley, Mr. Lawrence                                  | male           | 34.00 | 0     | 0     | 248698            | 13      | D56              | S        | Add another rule             |
| 24  | McGowan, Miss. Anna "Annie"                            | female         | 15.00 | 0     | 0     | 330923            | 8.0292  |                  | Q        | *                            |

#### Data Analytics for Students of Social Studies and Humanities <a href="https://ufal.mff.cuni.cz/courses/npfl134">https://ufal.mff.cuni.cz/courses/npfl134</a>

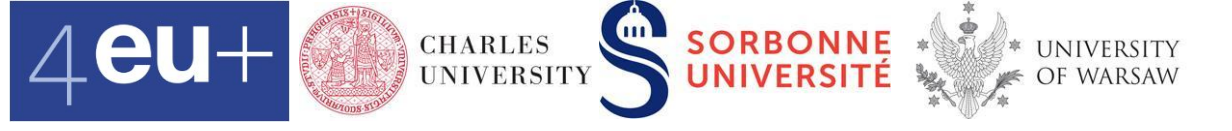

# **Replace missing values of Age**

- Think about missing values carefully
- Focus on Age range, criterion
  - # of missing values =COUNTIF(B5:B895,"")
  - replace its missing values with e.g. the median value

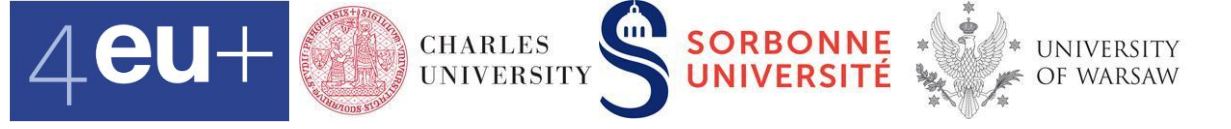

# Five number summary and box plot

- min
- 1st quartile
- median
- 3rd quartile
- max

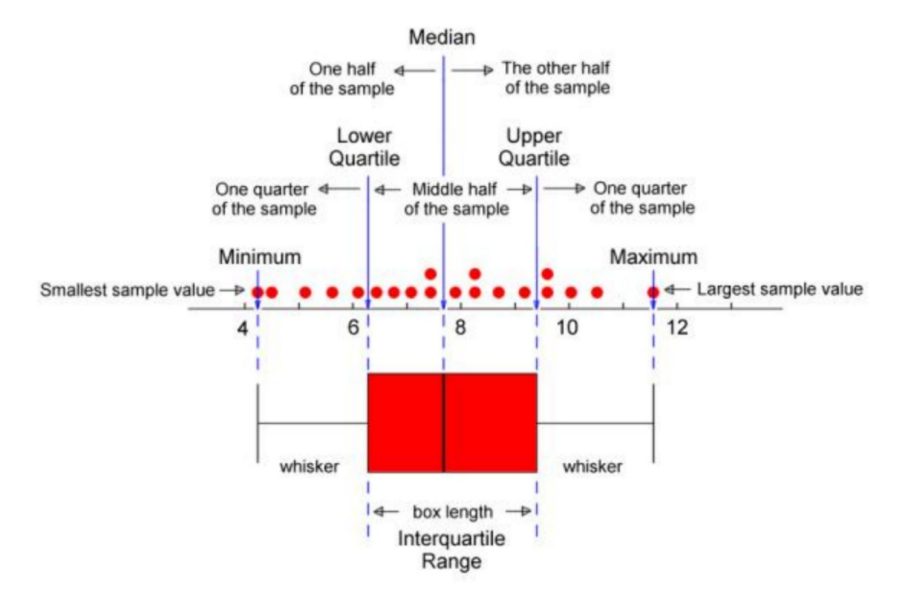

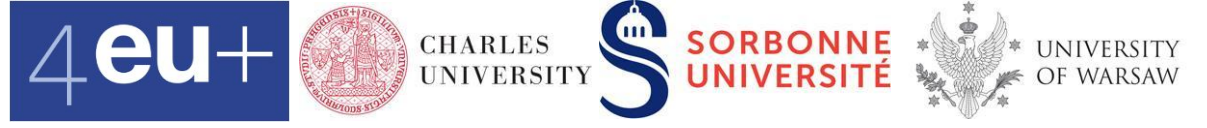

### **Box plot and histogram**

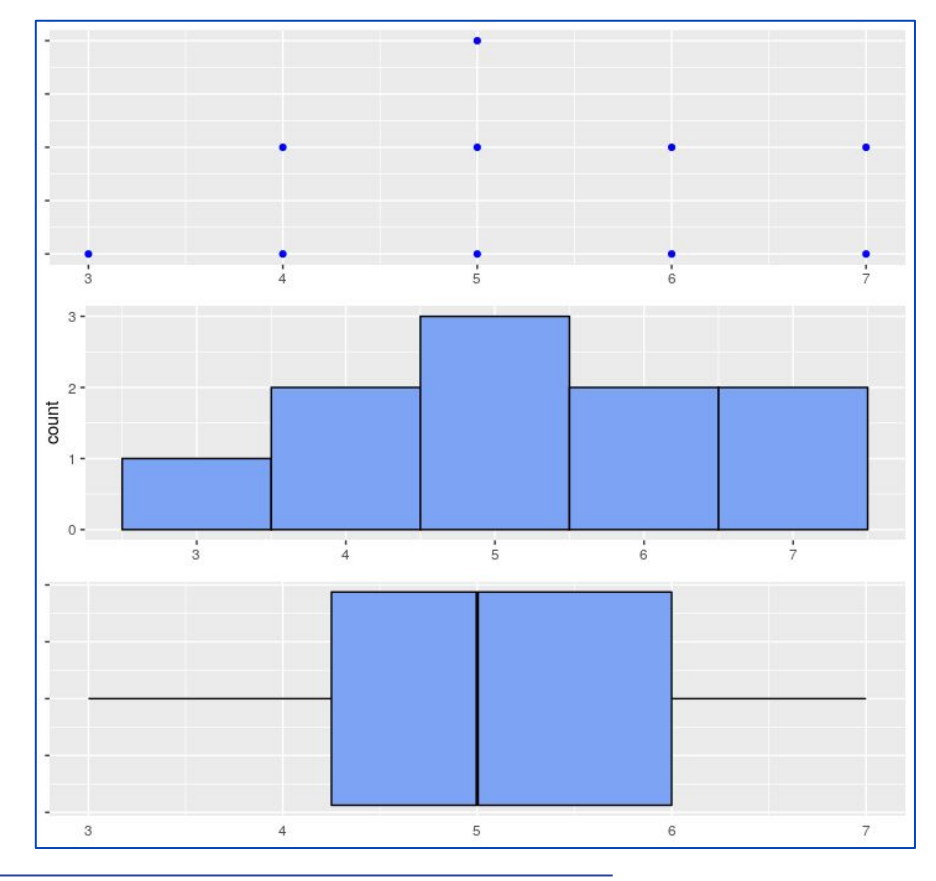

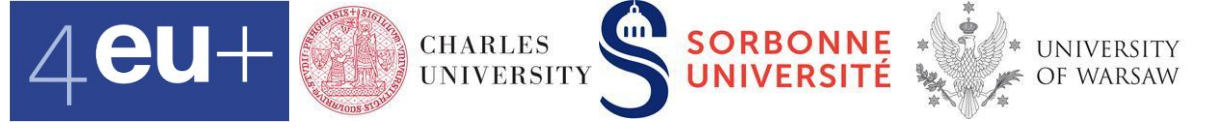

# **Replace missing values of Age**

- Think about missing values carefully
- Focus on Age range, criterion
  - # of missing values =COUNTIF(B5:B895,"")
  - replace its missing values with e.g. the median value
- Age see the cell missing.values.age!B1 = MEDIAN (B3:B894)

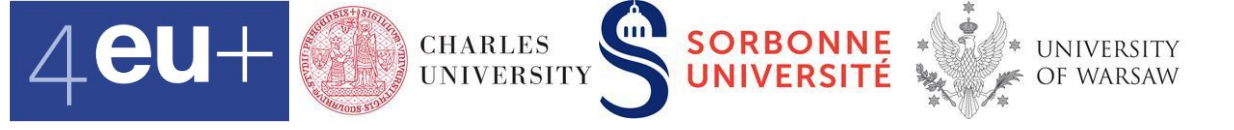

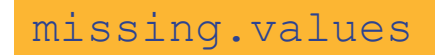

# **Replace missing values of Age**

- Create a new attribute NewAge
  - replace Age missing values with the median value
  - keep others same
  - = IF(B4="",\$B\$1,B4)

if criterion then Action1
else Action2

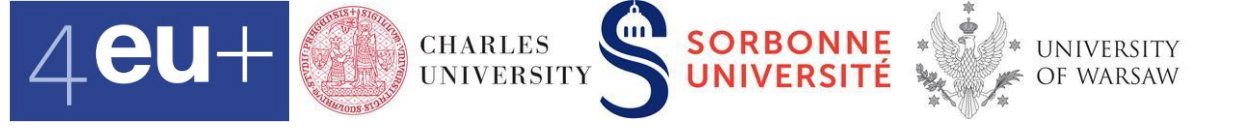

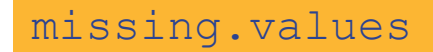

# **Boxplot of NewAge**

Insert > Chart

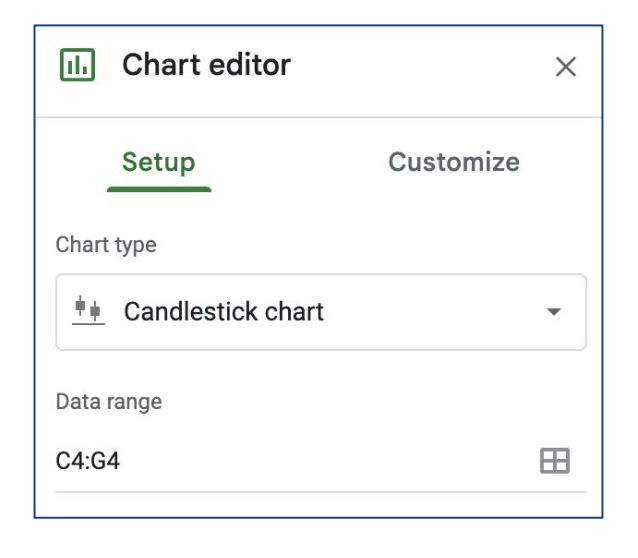

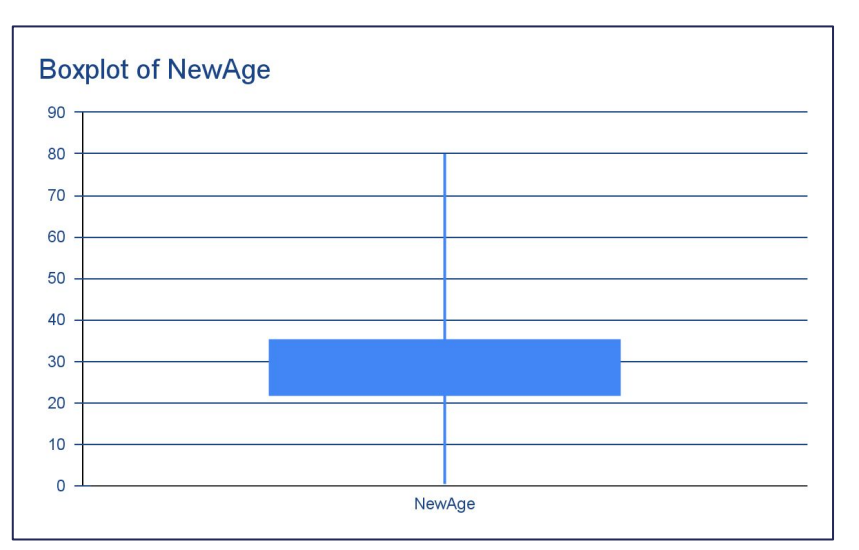

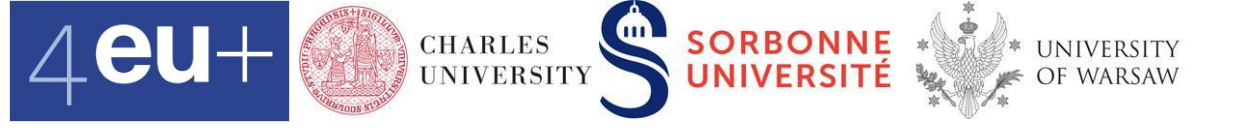

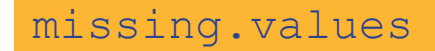

#### **Histogram of NewAge**

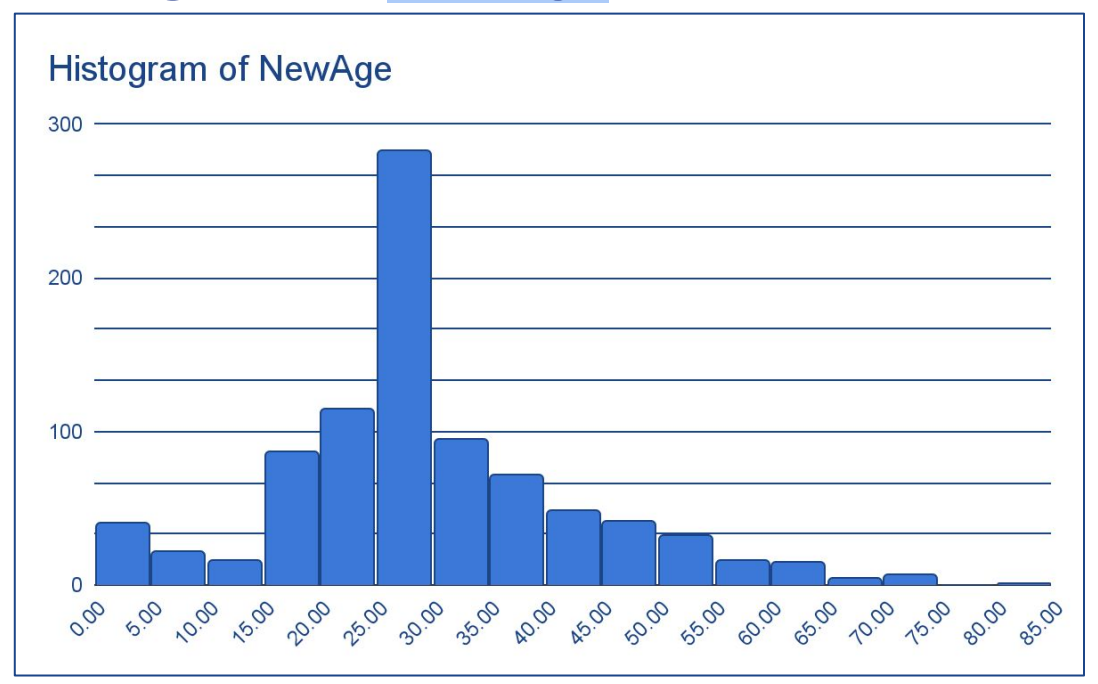

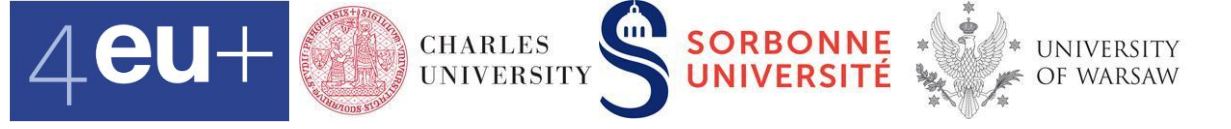

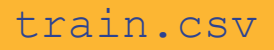

#### **Extract titles**

- Name
- Copy Name column from train.csv to extract.titles
- **Do** Data > Split text to columns **twice**

| Faunthorpe, Mrs. Lizzie (Elizabeth Anne Wilkinson) |
|----------------------------------------------------|
| Ostby, Mr. Engelhart Cornelius                     |
| Woolner, Mr. Hugh                                  |
| Rugg, Miss. Emily                                  |
| Novel, Mr. Mansouer                                |
| West, Miss. Constance Mirium                       |
| Goodwin, Master. William Frederick                 |
| Sirayanian, Mr. Orsen                              |
| Icard, Miss. Amelie                                |
| Harris, Mr. Henry Birkhardt                        |
| Skoog, Master. Harald                              |
| Stewart, Mr. Albert A                              |

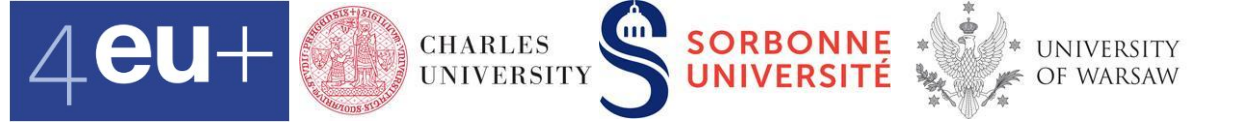

# **Pivot table a.k.a. contingency table**

#### shows the relationship between categorical attributes.

|     |        | С  | Q  | S            | Sum |
|-----|--------|----|----|--------------|-----|
| Sex | female | 75 | 36 | 203          | 314 |
|     | male   | 95 | 41 | 441          | 577 |
|     |        |    |    | Total<br>sum | 891 |

Data Analytics for Students of Social Studies and Humanities https://ufal.mff.cuni.cz/courses/npfl134

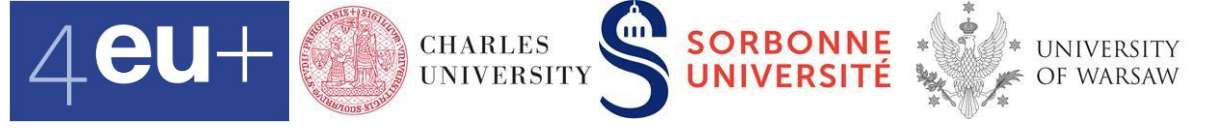

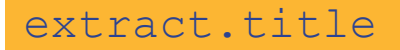

## **Pivot table :: Titles**

• Count the number of occurrences of each title

#### Insert > Pivot table > Insert to Existing sheet

|    | A                                                       | В             | С                             | D                                     |  |
|----|---------------------------------------------------------|---------------|-------------------------------|---------------------------------------|--|
| 1  | Name                                                    |               | Title                         |                                       |  |
| 2  | Braund, Mr. Owen Harris                                 | Braund        | Mr                            | Owen Harris                           |  |
| 3  | Cumings, Mrs. John Bradley (Florence Briggs Thayer)     | Cumings       | Mrs                           | John Bradlev (Florence Briggs Thaver) |  |
| 4  | Heikkinen, Miss. Laina                                  | Heikkinen     |                               |                                       |  |
| 5  | Futrelle, Mrs. Jacques Heath (Lily May Peel)            | Futrelle      | Create pi                     | vot table X                           |  |
| 6  | Allen, Mr. William Henry                                | Allen         |                               |                                       |  |
| 7  | Moran, Mr. James                                        | Moran         | Data range                    |                                       |  |
| 8  | McCarthy, Mr. Timothy J                                 | McCarthy      | 'E sutrant titles'            | A1-D002                               |  |
| 9  | Palsson, Master. Gosta Leonard                          | Palsson       | 5. extract.titles             | A1.0692 H                             |  |
| 10 | Johnson, Mrs. Oscar W (Elisabeth Vilhelmina Berg)       | Johnson       | Incort to                     |                                       |  |
| 11 | Nasser, Mrs. Nicholas (Adele Achem)                     | Nasser        | insert to                     |                                       |  |
| 12 | Sandstrom, Miss. Marguerite Rut                         | Sandstrom     | <ul> <li>New sheet</li> </ul> |                                       |  |
| 13 | Bonnell, Miss. Elizabeth                                | Bonnell       | Existing she                  | eet                                   |  |
| 14 | Saundercock, Mr. William Henry                          | Saundercock   | •                             |                                       |  |
| 15 | Andersson, Mr. Anders Johan                             | Andersson     | e.g., Sheet1!                 | F10 🖽                                 |  |
| 16 | Vestrom, Miss. Hulda Amanda Adolfina                    | Vestrom       |                               |                                       |  |
| 17 | Hewlett, Mrs. (Mary D Kingcome)                         | Hewlett       |                               |                                       |  |
| 18 | Rice, Master. Eugene                                    | Rice          |                               |                                       |  |
| 19 | Williams, Mr. Charles Eugene                            | Williams      |                               |                                       |  |
| 20 | Vander Planke, Mrs. Julius (Emelia Maria Vandemoortele) | Vander Planke |                               | Cancel Create                         |  |
| 21 | Masselmani, Mrs. Fatima                                 | Masselmani    |                               |                                       |  |
| 22 | Fynney, Mr. Joseph J                                    | Fynney        | Mr                            | Joseph J                              |  |
| 23 | Beesley, Mr. Lawrence                                   | Beesley       | Mr Lawrence                   |                                       |  |

Data Analytics for Students of Social Studies and Humanities <a href="https://ufal.mff.cuni.cz/courses/npfl134">https://ufal.mff.cuni.cz/courses/npfl134</a>

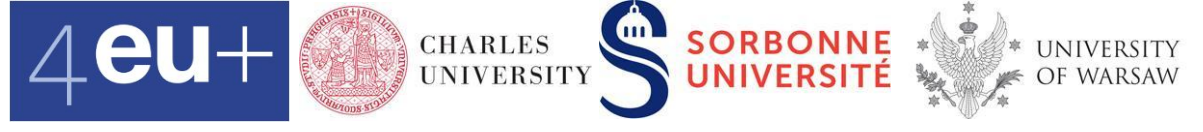

#### extract.title

#### Pivot table editor extract.titles!C:C Suggested Add Rows Title X Order Sort by Descen... COUNTA ... -Show totals Add Columns Add Values Title × Summarize by Show as COUNTA Default Add Filters Title × Status Showing all items $\mathbf{v}$

# **Pivot table :: Titles**

- Count the number of occurrences of each title Pivot table editor
- COUNTA counts all categorical values in a dataset

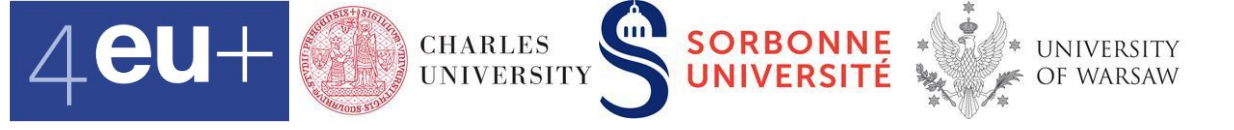

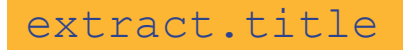

## **Pivot table :: Titles**

• Highlight the pivot table and Insert > Chart

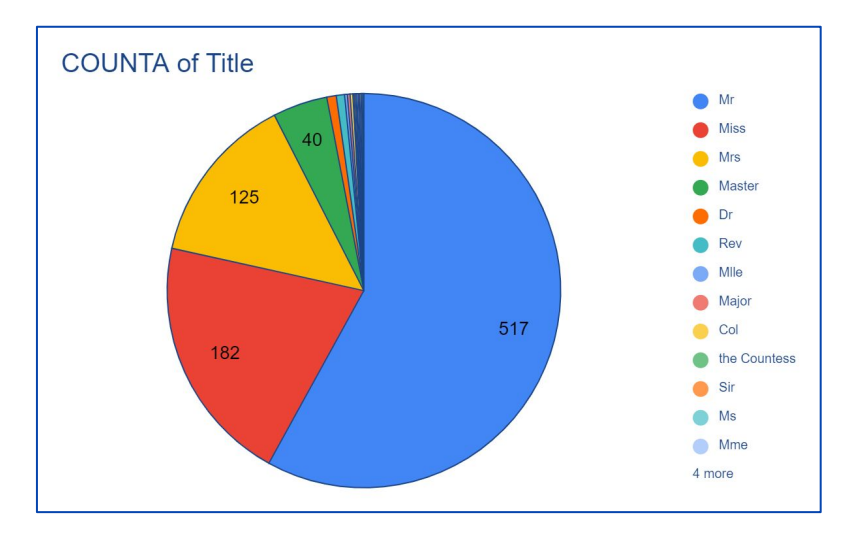

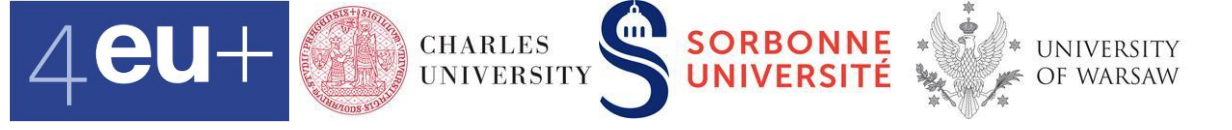

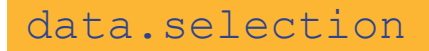

# **Pivot tables ::** Sex and Embarked

- data.selection
- Insert > Pivot table > new sheet
- Rename new sheet > sex.embarked

| . H | ~~ <b>6</b> 7                        | 100% 🔻 \$ | % .0 <sub>_</sub> .00 | 123 <del>▼</del> Defau | lt (Ari 🔻 10 | • В <i>І</i> <del>\$</del> | A À 🖽 | · = · | <u>↓</u> +  p  + 17 | • ••• | ^ | Pivot table edit          | or   |               |
|-----|--------------------------------------|-----------|-----------------------|------------------------|--------------|----------------------------|-------|-------|---------------------|-------|---|---------------------------|------|---------------|
| K23 | <ul> <li> <i>f</i>x      </li> </ul> |           |                       |                        |              |                            |       |       |                     |       |   |                           |      |               |
|     | A                                    | В         | С                     | D                      | E            | F                          | G     | Н     | Т                   | J     | К | '6. data.selection'!A1:H8 | 92 🎛 | Q Search      |
| 1   |                                      | Columns   |                       |                        |              |                            |       |       |                     |       |   |                           |      |               |
| 2   | Rows                                 | Values    |                       |                        |              |                            |       |       |                     |       |   | Suggested                 | ~    | Survived      |
| 3   | _                                    |           |                       |                        |              |                            |       |       |                     |       |   |                           |      | Polass        |
| 4   | -                                    |           |                       |                        |              |                            |       |       |                     |       |   | Rows                      | Add  | 1 01030       |
| 5   |                                      |           |                       |                        |              |                            |       |       |                     |       |   |                           |      | Sex           |
| 7   | -                                    |           |                       |                        |              |                            |       |       |                     |       |   | Calumna                   | Add  | New Age       |
| 8   |                                      |           |                       |                        |              |                            |       |       |                     |       |   | Columns                   | Add  | i to thin tgo |
| 9   |                                      |           |                       |                        |              |                            |       |       |                     |       |   |                           | ( )  | SibSp         |
| 10  |                                      |           |                       |                        |              |                            |       |       |                     |       |   | Values                    | Add  | Parch         |
| 11  |                                      |           |                       |                        |              | -                          |       |       |                     |       |   |                           |      | 76.5          |
| 12  |                                      |           |                       |                        |              |                            |       |       |                     |       |   | Filters                   | Add  | Fare          |
| 13  |                                      |           |                       |                        |              |                            |       |       |                     |       |   |                           |      | Embarked      |

Data Analytics for Students of Social Studies and Humanities <a href="https://ufal.mff.cuni.cz/courses/npfl134">https://ufal.mff.cuni.cz/courses/npfl134</a>

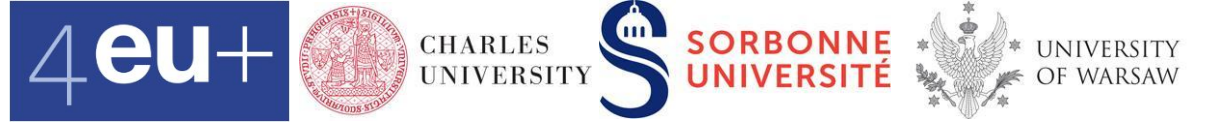

|    | A              | В        | С  | D   | E           | F | G | н | I. | J | к |              |           |
|----|----------------|----------|----|-----|-------------|---|---|---|----|---|---|--------------|-----------|
| 1  | COUNTA of Pcla | Embarked |    |     |             |   |   |   |    |   |   | Rows         | Add       |
| 2  | Sex            | С        | Q  |     | Grand Total |   |   |   |    |   |   |              |           |
| 3  | female         | 75       | 36 | 203 | 314         |   |   |   |    |   |   | Sex          | ×         |
| 4  | male           | 95       | 41 | 441 | 577         |   |   |   |    |   |   | Order        | Sort by   |
| 5  | Grand Total    | 170      | 77 | 644 | 891         |   |   |   |    |   |   | Ascen 🔻      | Sex 👻     |
| 6  | A Falls        |          |    |     |             |   |   |   |    |   |   |              |           |
| 7  | Edit           |          |    |     |             |   |   |   |    |   |   | Show tota    | ils       |
| 8  |                |          |    |     |             |   |   |   |    |   |   |              |           |
| 9  | _              |          |    |     |             |   |   |   |    |   |   | Columns      | Add       |
| 10 | -              |          |    |     |             |   |   |   |    |   |   |              |           |
| 11 | -              |          |    |     |             |   |   |   |    |   |   | Embarked     | ×         |
| 12 | -              |          |    |     |             |   |   |   |    |   |   | •            |           |
| 13 | -              |          |    |     |             |   |   |   |    |   |   | Order        | Sort by   |
| 14 | -              |          |    |     |             |   |   |   |    |   |   | Ascen 🔻      | Embar 🔻   |
| 16 | -              |          |    |     |             |   |   |   |    |   |   | Show tota    | ils       |
| 17 | -              |          |    |     |             |   |   |   |    |   |   |              |           |
| 18 | -              |          |    |     |             |   |   |   |    |   |   |              |           |
| 19 |                |          |    |     |             |   |   |   |    |   |   | Values       | Add       |
| 20 | -              |          |    |     |             |   |   |   |    |   |   |              |           |
| 21 |                |          |    |     |             |   |   |   |    |   |   | Pclass       | ×         |
| 22 |                |          |    |     |             |   |   |   |    |   |   | Summarize by | Show as   |
| 23 | 1              |          |    |     |             |   |   |   |    |   |   | COUN         | Default 👻 |
| 24 |                |          |    |     |             |   |   |   |    |   |   |              |           |

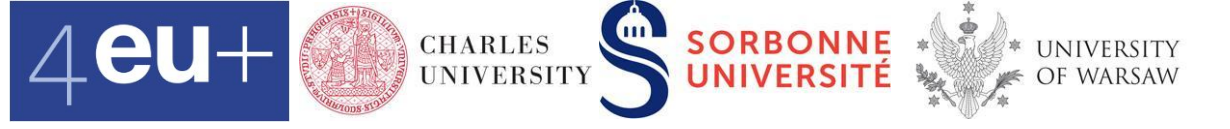

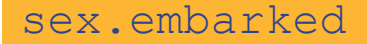

# **Pivot tables ::** Sex and Embarked

• Highlight the pivot table and Insert > Chart

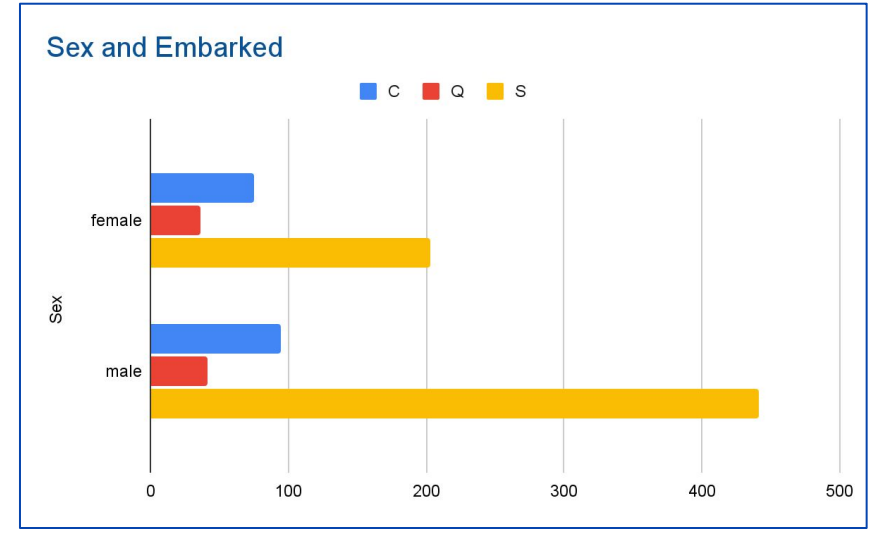

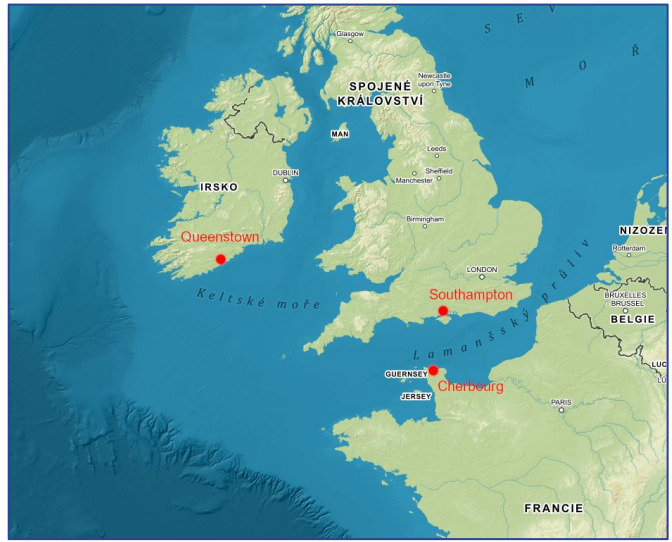

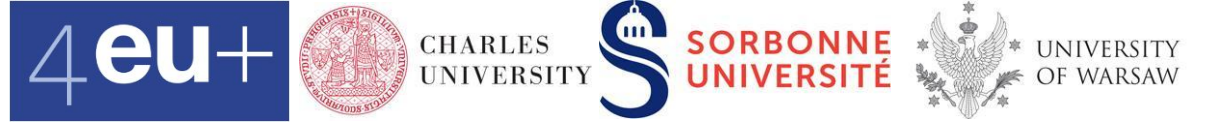

# **Pivot table ::** Sex and Class and Survived

- data.selection
- Insert > Pivot table > new sheet
- Rename new sheet > sex.class.survived
- Add rows, columns, values
- Add survival rates
  - see the cells B9: J9
  - **USE** round (B5/B6, 2)

![](_page_26_Picture_0.jpeg)

![](_page_26_Picture_1.jpeg)

### **Pivot table :: Hometown**

- 1st class passengers and their hometowns data from Wikipedia <u>https://en.wikipedia.org/wiki/Passengers\_of\_the\_Titanic</u>
- data.wikipedia
- Insert > Pivot table > existing sheet
- Insert > Chart > Geo chart with markers

![](_page_27_Picture_0.jpeg)

#### remove.duplicates

#### **Remove duplicates**

|    | A             | В  | С  | D     | E | F           | G  | Н  | I     | J | К              | L  | M  | N     | C |
|----|---------------|----|----|-------|---|-------------|----|----|-------|---|----------------|----|----|-------|---|
| 1  | original data |    |    |       |   | sorted data |    |    |       |   | w/o duplicates |    |    |       |   |
| 2  | A1            | A2 | A3 | A4    |   | A1          | A2 | A3 | A4    |   | A1             | A2 | A3 | A4    |   |
| 3  | 0             | 3  | F  | 22.00 |   | 0           | 1  | F  | 54.00 |   | 0              | 1  | F  | 54.00 |   |
| 4  | 1             | 1  | F  | 38.00 |   | 0           | 3  | F  | 14.00 |   | 0              | 3  | F  | 14.00 |   |
| 5  | 0             | 3  | F  | 39.00 |   | 0           | 3  | F  | 22.00 |   | 0              | 3  | F  | 22.00 |   |
| 6  | 0             | 3  | M  | 2.00  |   | 0           | 3  | F  | 22.00 |   | 0              | 3  | F  | 35.00 |   |
| 7  | 0             | 3  | F  | 35.00 |   | 0           | 3  | F  | 35.00 |   | 0              | 3  | F  | 39.00 |   |
| 8  | 0             | 3  | М  | 28.00 |   | 0           | 3  | F  | 39.00 |   | 0              | 3  | М  | 2.00  |   |
| 9  | 0             | 1  | F  | 54.00 |   | 0           | 3  | F  | 39.00 |   | 0              | 3  | M  | 20.00 |   |
| 10 | 0             | 3  | М  | 2.00  |   | 0           | 3  | М  | 2.00  |   | 0              | 3  | M  | 28.00 |   |
| 11 | 1             | 3  | 4  | 27.00 |   | 0           | 3  | М  | 2.00  |   | 1              | 1  | F  | 38.00 |   |
| 12 | 1             | 2  | F  | 14.00 |   | 0           | 3  | М  | 20.00 |   | 1              | 1  | М  | 58.00 |   |
| 13 | 0             | 3  | F  | 22.00 |   | 0           | 3  | М  | 28.00 |   | 1              | 2  | F  | 14.00 |   |
| 14 | 1             | 1  | M  | 58.00 |   | 1           | 1  | F  | 38.00 |   | 1              | 2  | F  | 55.00 |   |
| 15 | 0             | 3  | M  | 20.00 |   | 1           | 1  | М  | 58.00 |   | 1              | 3  | 4  | 27.00 |   |
| 16 | 0             | 3  | F  | 39.00 |   | 1           | 2  | F  | 14.00 |   |                |    |    |       |   |
| 17 | 0             | 3  | F  | 14.00 |   | 1           | 2  | F  | 55.00 |   |                |    |    |       |   |
| 18 | 1             | 2  | F  | 55.00 |   | 1           | 3  | 4  | 27.00 |   |                |    |    |       |   |
| 19 |               |    |    |       |   |             |    |    |       |   |                |    |    |       |   |

Data Analytics for Students of Social Studies and Humanities <a href="https://ufal.mff.cuni.cz/courses/npfl134">https://ufal.mff.cuni.cz/courses/npfl134</a>

![](_page_28_Picture_0.jpeg)

![](_page_28_Picture_1.jpeg)

#### **Remove duplicates**

Copy the original data and sort them

|     | _             |    |    |       |   |             |    |    |       |
|-----|---------------|----|----|-------|---|-------------|----|----|-------|
|     | А             | В  | С  | D     | Е | F           | G  | Н  | 1     |
| 1   | original data |    |    |       |   | sorted data |    |    |       |
| 2   | A1            | A2 | A3 | A4    |   | A1          | A2 | A3 | A4    |
| 3   | 0             | 3  | F  | 22.00 |   | 0           | 1  | F  | 54.00 |
| 4   | 1             | 1  | F  | 38.00 |   | 0           | 3  | F  | 14.00 |
| 5   | 0             | 3  | F  | 39.00 |   | 0           | 3  | F  | 22.00 |
| 6   | 0             | 3  | М  | 2.00  |   | 0           | 3  | F  | 22.00 |
| 7   | 0             | 3  | F  | 35.00 |   | 0           | 3  | F  | 35.00 |
| 8   | 0             | 3  | М  | 28.00 |   | 0           | 3  | F  | 39.00 |
| 9   | 0             | 1  | F  | 54.00 |   | 0           | 3  | F  | 39.00 |
| 10  | 0             | 3  | М  | 2.00  |   | 0           | 3  | M  | 2.00  |
| 11  | 1             | 3  | 4  | 27.00 |   | 0           | 3  | М  | 2.00  |
| 12  | 1             | 2  | F  | 14.00 |   | 0           | 3  | M  | 20.00 |
| 13  | 0             | 3  | F  | 22.00 |   | 0           | 3  | М  | 28.00 |
| 14  | 1             | 1  | М  | 58.00 |   | 1           | 1  | F  | 38.00 |
| 15  | 0             | 3  | М  | 20.00 |   | 1           | 1  | M  | 58.00 |
| 16  | 0             | 3  | F  | 39.00 |   | 1           | 2  | F  | 14.00 |
| 17  | 0             | 3  | F  | 14.00 |   | 1           | 2  | F  | 55.00 |
| 18  | 1             | 2  | F  | 55.00 |   | 1           | 3  | 4  | 27.00 |
| 4.0 |               |    |    |       |   |             |    |    |       |

![](_page_28_Picture_5.jpeg)

![](_page_29_Picture_0.jpeg)

![](_page_29_Picture_1.jpeg)

#### **Remove duplicates**

- There are three duplicates. Be sure they represent the same real world objects (e.g., passengers).
- Make a copy of the sorted data and remove the duplicates

![](_page_30_Picture_0.jpeg)

![](_page_30_Figure_1.jpeg)

![](_page_30_Picture_2.jpeg)